## 国际特快专递(EMS) 智能预约(便捷预约)操作指南

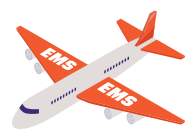

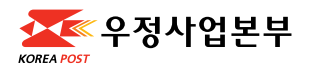

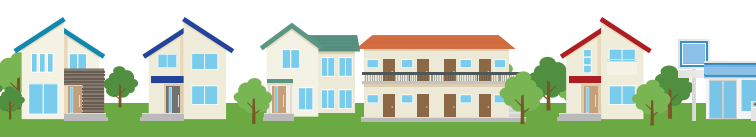

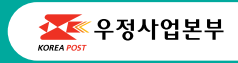

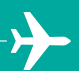

# 国际特快专递(EMS) <mark>智能预约(便捷预约)操作指南</mark> -<sup>중국어-</sup>

# 通过便捷的智能预约服务邮寄国 际包裹吧!

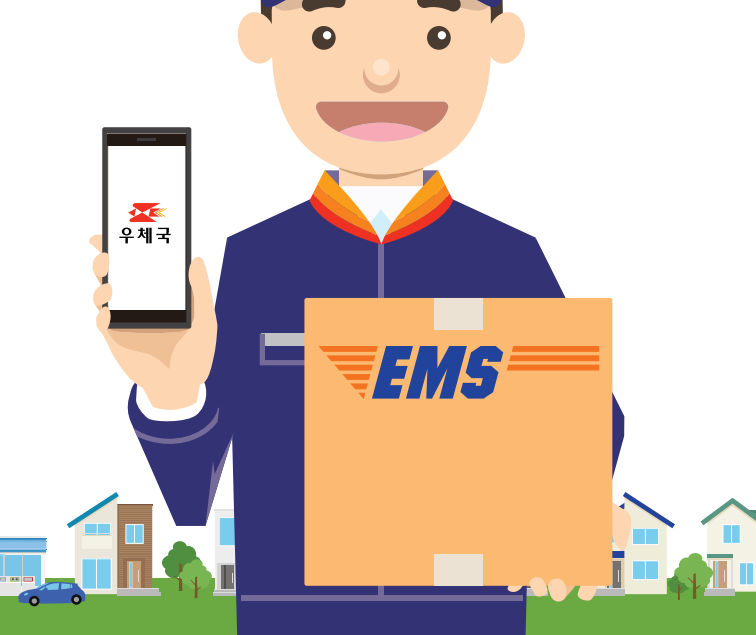

### EMS 预约(手机)方法 使用便捷预约服务可享5%优惠

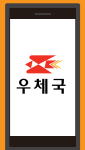

## 预约注意事项

- 如需购纸箱,请参考后方样品纸箱,告诉员工您所需要的纸箱尺寸。
- 请使用缓冲包装材料,以防箱内物体摇晃破损。
- ▶ 以实际重量和体积重量中的较大值作为计费重量。

### 违禁品须知

- 违禁品不可邮寄
- 若发现违禁品,包裹将退回寄件人,寄件人需承担 其快递费用。
- 违禁品种类:香水、喷雾剂、锂电池、粘合剂、丁烷气 罐、电子产品、易燃物、毒品、包装不良的食品等。

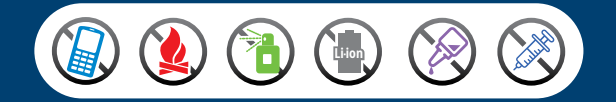

#### 请扫描下方二维码或登陆网站 m.epost.go.kr。

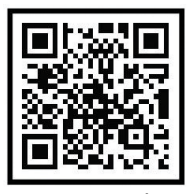

m.epost.go.kr

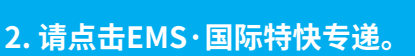

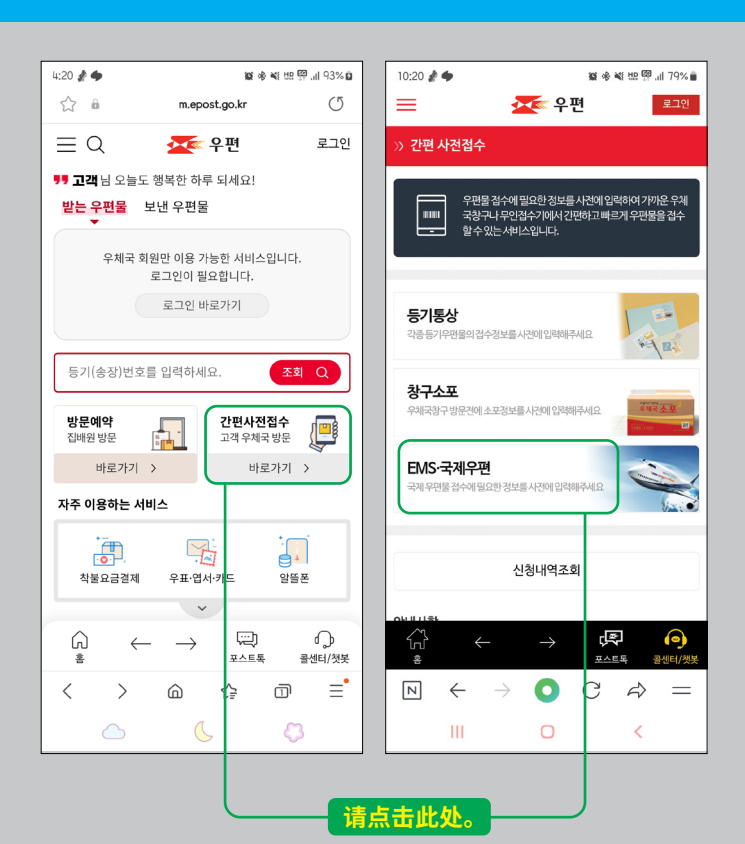

#### 3. 请点击国际特快专递(EMS)。

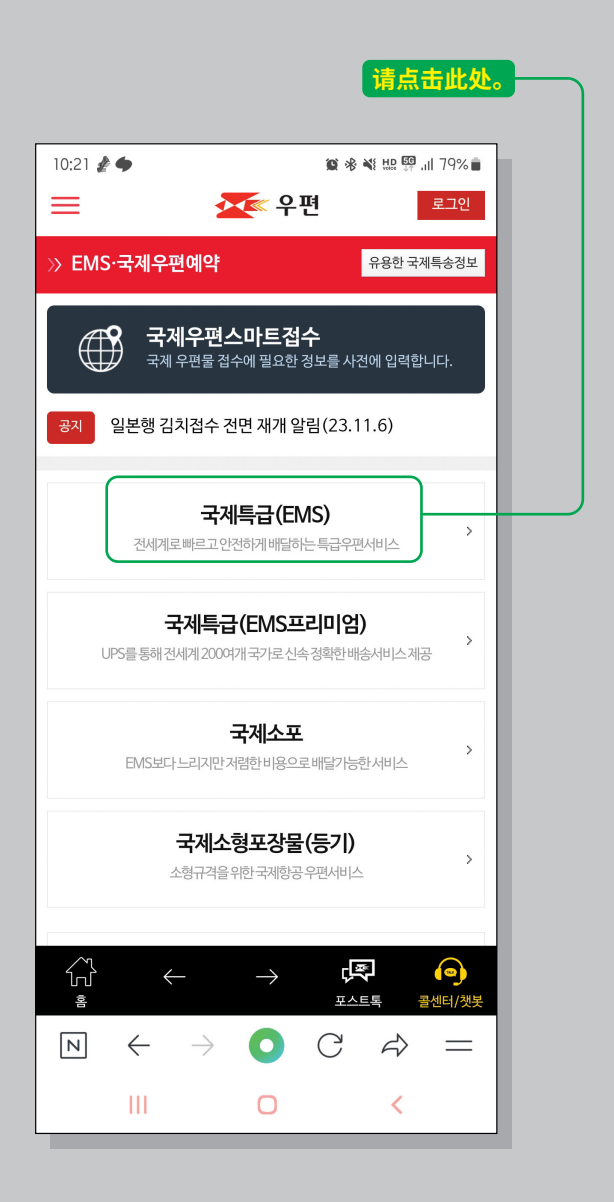

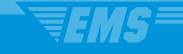

# 4. 请用英文输入寄件人地址、收件人地址和物品。

| 请点击此处。                                           |  |
|--------------------------------------------------|--|
| 10:21 🖻 🌶 🌰 🙀 🕸 💥 牌 🕮 내 79% 🖬                    |  |
| = 전쟁 우편 로그인                                      |  |
| 》국제우편스마트접수(EMS) 불러오기                             |  |
| · 방문접수신청하기<br>집배원이방문하여접수를원하시면체크해주세요.             |  |
| 보내는 분 (Sender) 寄件人 추가                            |  |
| 보내는 분을 추가해 주세요 +                                 |  |
| 받는 분 (Recipient) 추가                              |  |
| 받는 분을 추가해 주세요. +                                 |  |
| 내용품 (세관신고서) 추가<br>Contents (customs declaration) |  |

 請输入寄件人信息,并在地址栏输入韩国地址。 如果您没有韩国地址,可以填写酒店地址及酒 店电话号码。如果您将于三日内出国,请填写可 以联系的电子邮件地址。

| 请点击此处搜索<br>地址。                                                         |  |
|------------------------------------------------------------------------|--|
| 10-21 <b>永</b> (日 昭 J 702 年                                            |  |
| · · · · · · · · · · · · · · · · · · ·                                  |  |
| » 보내는 분 입력                                                             |  |
| 보내는 분(Sender) <mark>寄件人</mark>                                         |  |
| 이름(영문으로 입력하세요, 필수, Name)                                               |  |
| 우편번호(필수, ZipCode) 주소찿기(영문주소 변환)                                        |  |
| 주소(영문으로 입력하세요, Address)                                                |  |
| 상세주소(Detailed address)                                                 |  |
| 010                                                                    |  |
| 일반전화(TEL)                                                              |  |
| 물중하나는입력해주시기바랍니다.                                                       |  |
| e-mail 입력 시 접수확인서가 메일로 발송됩니다.                                          |  |
| 취소 저장                                                                  |  |
| Copyright ⓒ 2016. ePOST all rights reserved.                           |  |
|                                                                        |  |
| (1) ← → (♥) (♥)<br>홈 포스트록 콜센터/갯봇                                       |  |
| $\mathbb{N} \leftrightarrow \mathcal{O} \mathbb{C} \not \Rightarrow =$ |  |

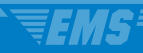

#### 6. 请使用地址检索功能输入地址。

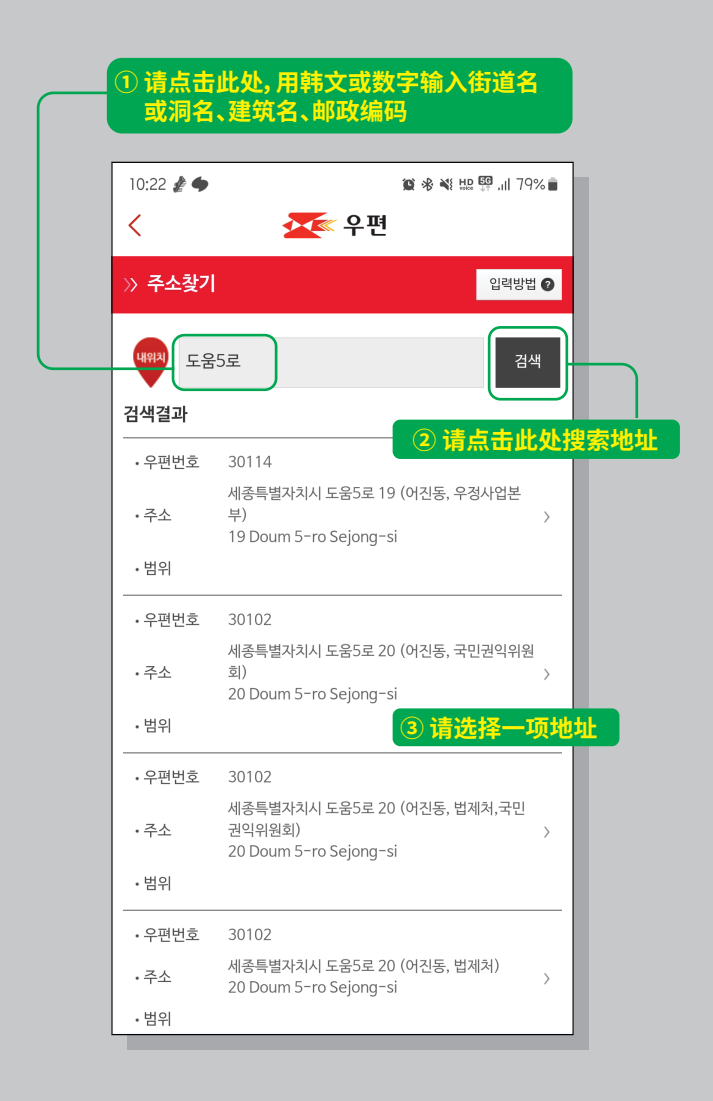

# 7. 请输入详细地址。

| 10:22 |              | 、建筑           | 、名寺)、   |               |                   |           |
|-------|--------------|---------------|---------|---------------|-------------------|-----------|
| (     | E T          | -             | 💽 우 ፲   | 9<br>9        | <b>4</b> 8 08 ⊅1  | - III /0% |
| 》주4   | 소 찾기         |               |         | -             |                   | 입력방법 🛛    |
| 내위치   | 도움5로         |               |         |               |                   | 검색        |
| 301   | 14           |               |         |               |                   |           |
| 세종특   | 별자치시 도       | 움5로 19        | (어진동, 4 | 우정사업본         | .부)               |           |
| 19 E  | oum 5-rc     | Sejong        | -si     |               |                   |           |
| 사서함   | 또는 번지 직접     | 지정하기 :        |         | 확인            |                   |           |
|       | 주소(영문)       | <sup>확인</sup> | 击这里     | 취소<br><u></u> | 1                 |           |
| И     | $\leftarrow$ | $\rightarrow$ | 0       | С             | $\langle \rangle$ | =         |

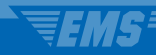

 请确认寄件人地址及邮政编码填写正确, 并输入寄件人姓名(必填)、电话号码 (手机或座机至少填写一项)及电子邮件 (选填)。

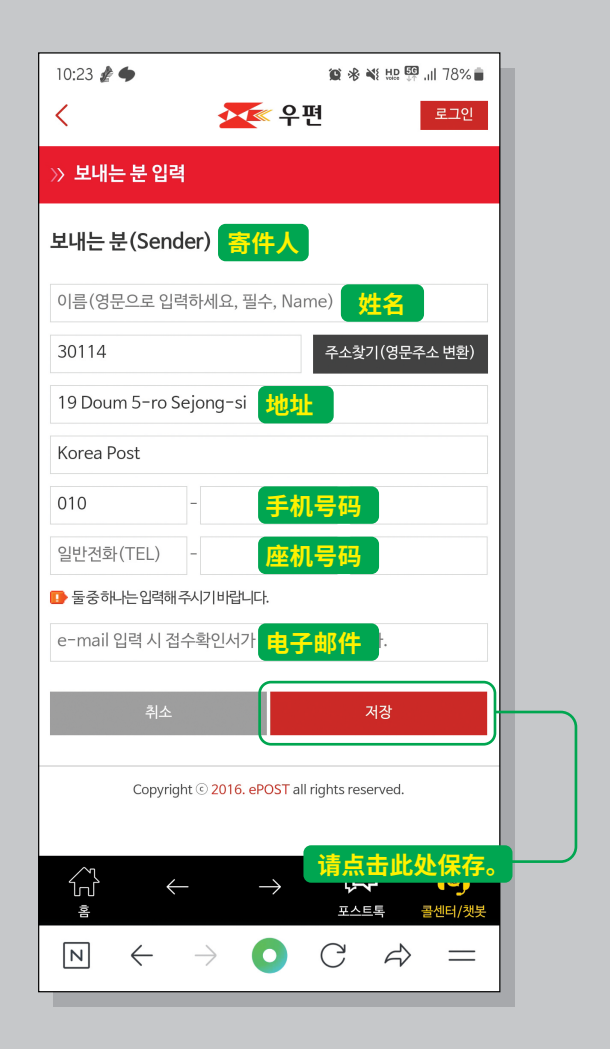

### 9. 请输入收件人信息。

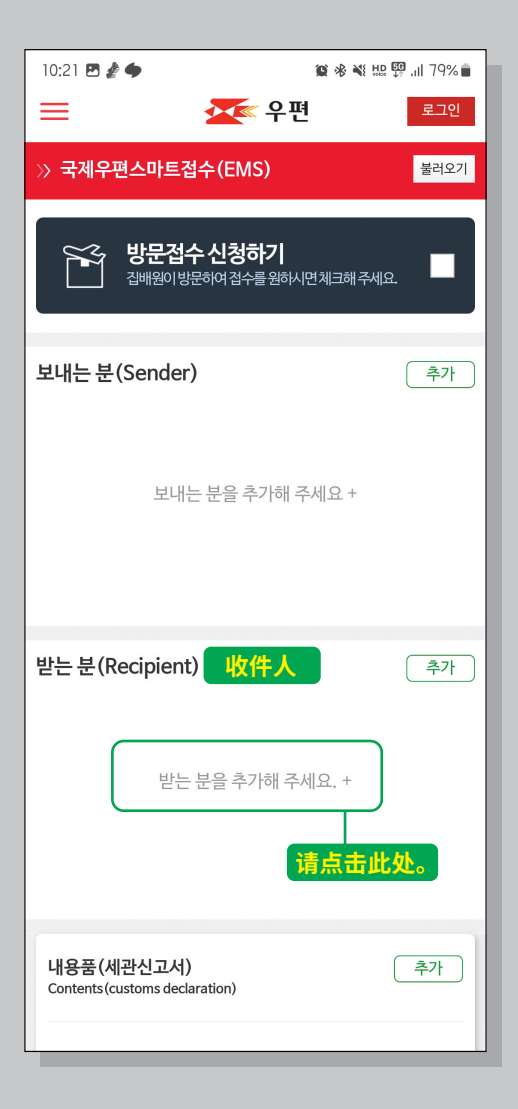

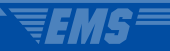

### 10. 请选择国家。

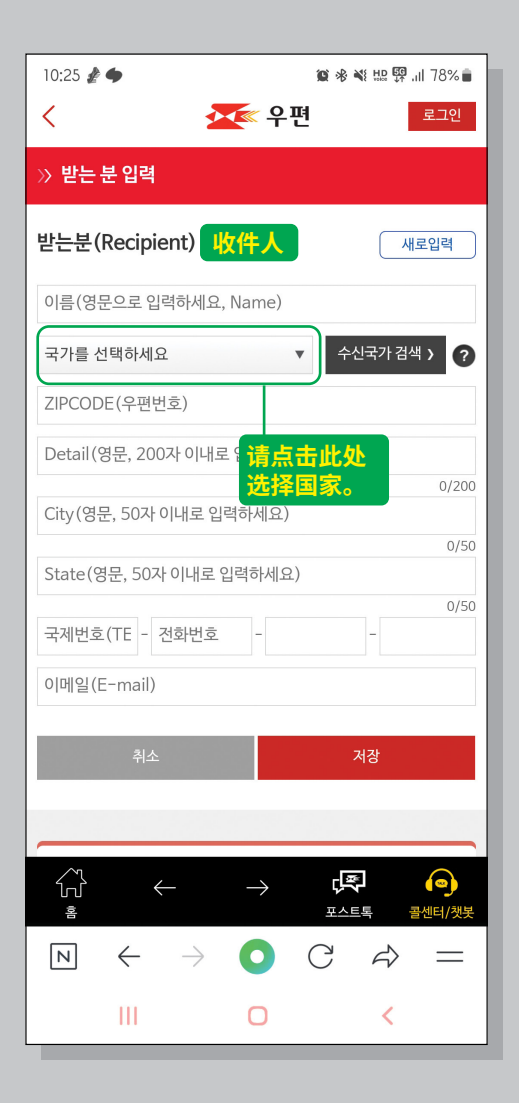

#### 11. 选择国家后,可以选择邮政编码及地址, 也可以直接输入。如果无法搜索邮政编码, 请直接输入地址。

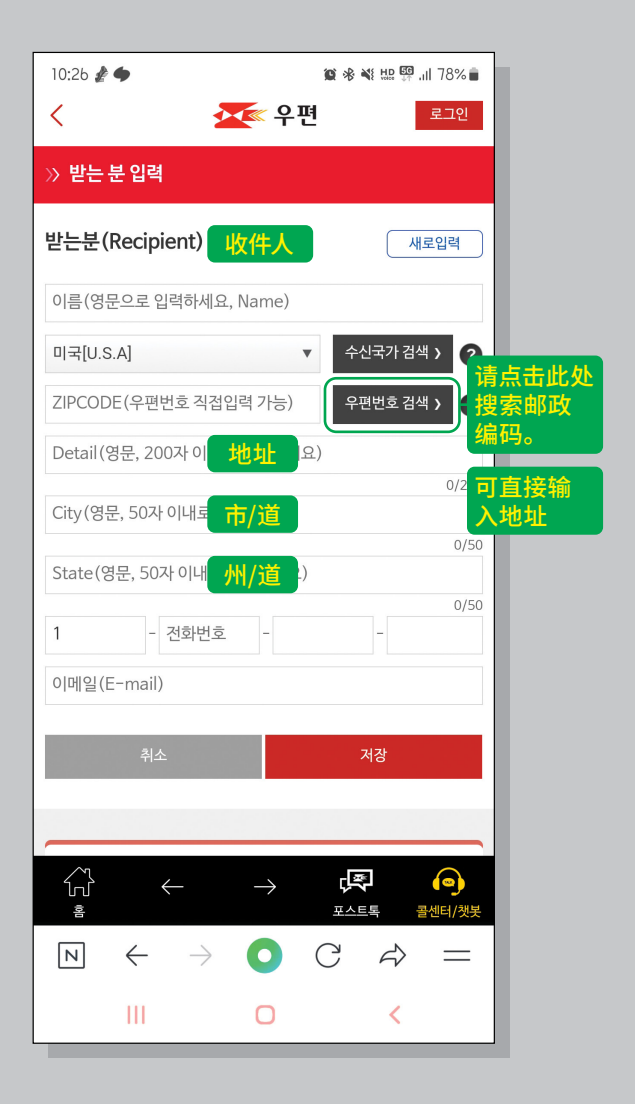

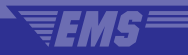

#### 12. 请选择州/道(State)、市/道(City)、 邮政编码(Zipcode)。

| 10:26 🖪 | £ •          |               |         | <b>@</b> * |                   | il 78% 💼 |
|---------|--------------|---------------|---------|------------|-------------------|----------|
| <       |              |               | 💌 우 판   | 9          |                   |          |
| » 배달!   | 코장서비         | 스 우편          | 번호      |            |                   |          |
| ZIP COD | ΡE           |               |         |            |                   |          |
| US      |              |               |         |            |                   | •        |
| 주/도선택   | 백            | 州/道           |         |            |                   | •        |
| 시/도선택   | 백            | 市/道           |         |            |                   | •        |
| 우편번호    | 선택           | 邮政            | 编码(Z    | ipcod      | le)               | •        |
| ⊙ 받는분   | 의 주/도 , /    | 시/도,우         | 편번호를 선  | 택해주세요      | -                 |          |
| (오입릭    | 1 시 배송 A     | 지연 및 반송       | s될 수 있습 | 니다.)       | 6                 |          |
|         |              | 취소            |         | 확인         | J                 |          |
|         |              |               |         |            |                   |          |
|         |              | j             | 选择后     | 请点击        | <mark>此处</mark> 。 |          |
|         |              |               |         |            |                   |          |
|         |              |               |         |            |                   |          |
|         |              |               |         |            |                   |          |
|         |              |               |         |            |                   |          |
|         |              |               |         |            |                   |          |
|         |              |               | -       |            |                   |          |
| Ν       | $\leftarrow$ | $\rightarrow$ | 0       | С          | $\vec{a}$         | =        |
|         | Ш            |               | 0       |            | <                 |          |

#### 13. 请用英文或数字输入收件人姓名(必填)、 地址(必填)、电话号码(选填)、 电子邮件(选填)。

| 10:26 🥻 🌩                                                                                                    | 🏽 🕸 📲 🔛 💱 💷 78% 🛢 |
|----------------------------------------------------------------------------------------------------|-------------------|
| < 💆 우편                                                                                                    | 로그인               |
| » 받는 분 입력                                                                                                    |                   |
| 받는분(Recipient) 收件人                                                                                                    | 새로입력              |
| 이름(영문으로 입력하세요, Name)                                                                                                    | 姓名                |
| 미국[U.S.A]                                                                                                    | 수신국가 검색 > ?       |
| ZIPCODE(우편번호 직접입력 가능)                                                                                                    | 우편번호 검색 > ?       |
| Detail(영문, 200자 이내로 입력하세요                                                                                                    | 〕 <b>地址</b>       |
| City(영문, 50자 이내로 입력하세요)                                                                                                    | 0/200             |
| State(영문, 50자 이내로 입력하세요)                                                                                                    | 0/50              |
| 1 _ 거하버ㅎ _                                                                                                    |                   |
| 이메일(E-mail)                                                                                                    | 电石气均              |
|                                                                                                    |                   |
| 취소                                                                                                    | 저장                |
|                                                                                                    |                   |
|                                                                                                    | 请点击此处保存。          |
| Reference of the second second secon | 포스트톡 콜센터/챗봇       |
| $ m N$ $\leftarrow$ $\rightarrow$ $ m O$                                                                                                    | C ↔ =             |
| III O                                                                                                    | <                 |

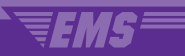

## 14. 请填写邮寄物品(报关单)。

| 10:21 🖪 🥻 🔶                                   | 10 赤水                                 | i 🕼 💱 .ii 79% 🛑 |
|-----------------------------------------------|---------------------------------------|-----------------|
| ≡                                             | 🚾 우편                                  | 로그인             |
| » 국제우편스마트                                     | .접수(EMS)                              | 불러오기            |
| 이 가 바람이 가 다 다 다 다 다 다 다 다 다 다 다 다 다 다 다 다 다 다 | <b>넘수 신청하기</b><br>방문하여 접수를 원하시면 체크해 취 | ~세요.            |
| 보내는 분(Sende                                   | er)                                   | 추가              |
| 보니                                            | 내는 분을 추가해 주세요 +                       |                 |
| 받는 분(Recipier                                 | nt)                                   | 추가              |
| 받                                             | 는 분을 추가해 주세요. +                       |                 |
| 내용품 (세관신고사<br>Contents (customs de            | ł)<br>(laratic <mark>(报关单)</mark>     | 추가              |
| Life Life                                     | <b>请点击此处。</b><br>용품을 추가해 주세요. +       |                 |

## 15. 请搜索并输入邮寄物品的海关编码。

| 10:28 🖪 🥻 🌩                                          |                                       | 10 * × H         | 👯 .il 78% 🗎 |            |
|------------------------------------------------------|---------------------------------------|------------------|-------------|------------|
| <                                                    | 🚾 우편                                  |                  |             |            |
| >> 국제우편스마                                            | ·트접수(EMS)                             |                  |             |            |
| 111                                                  | 9표며/비키니ㅋ니                             | л                |             |            |
| v = Con                                              | B눔영(세관신고~<br>tents(customs declaratio | <b>1)</b><br>on) | ?           |            |
| ス리서태                                                 |                                       |                  |             |            |
| 공류선택                                                 | 미시뉴                                   |                  |             |            |
| 상품구분 🕜                                               | 선물(Gift)                              |                  | 选择礼         | 品(Gift)。   |
|                                                      |                                       |                  |             |            |
| 可以                                                   | 使用商品<br>马查询。                          | 상품바코드로           | 조회하기        |            |
| HSCODE★                                              |                                       |                  | HS검색        |            |
| 내용품명 <b>*</b><br>(Contents)                          |                                       |                  | 点击按         | <b>键搜索</b> |
| 개수 <b>*</b><br>(Quantity)                            |                                       |                  | 海大编         | <b>冯。</b>  |
| 가격(US\$)*<br>(Value)                                 |                                       | ž                | ··율정보       |            |
| 순중량(g) <b>*</b><br>(Net weight)                      |                                       |                  |             |            |
| 생산지<br>(Country of origin)                           | 대한민국                                  | •                | KR          |            |
|                                                      |                                       |                  |             |            |
| 취소                                                   |                                       | 저장               |             |            |
|                                                      |                                       |                  |             |            |
|                                                      | 내용품명 작정안내                             | (필독)             |             |            |
| <ul> <li>□● 내용품명은 반드</li> <li>□● 내용품이 여러가</li> </ul> | 시영문으로작성해주세요<br>1인경우'세관신고서'항목'         | 2.<br>입력후 [세관신고  | 서내역추        |            |
| 가를차례대로                                               | 반복수행하시기 바랍니다.                         |                  |             |            |

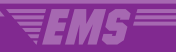

#### 16. 请搜索海关编码。

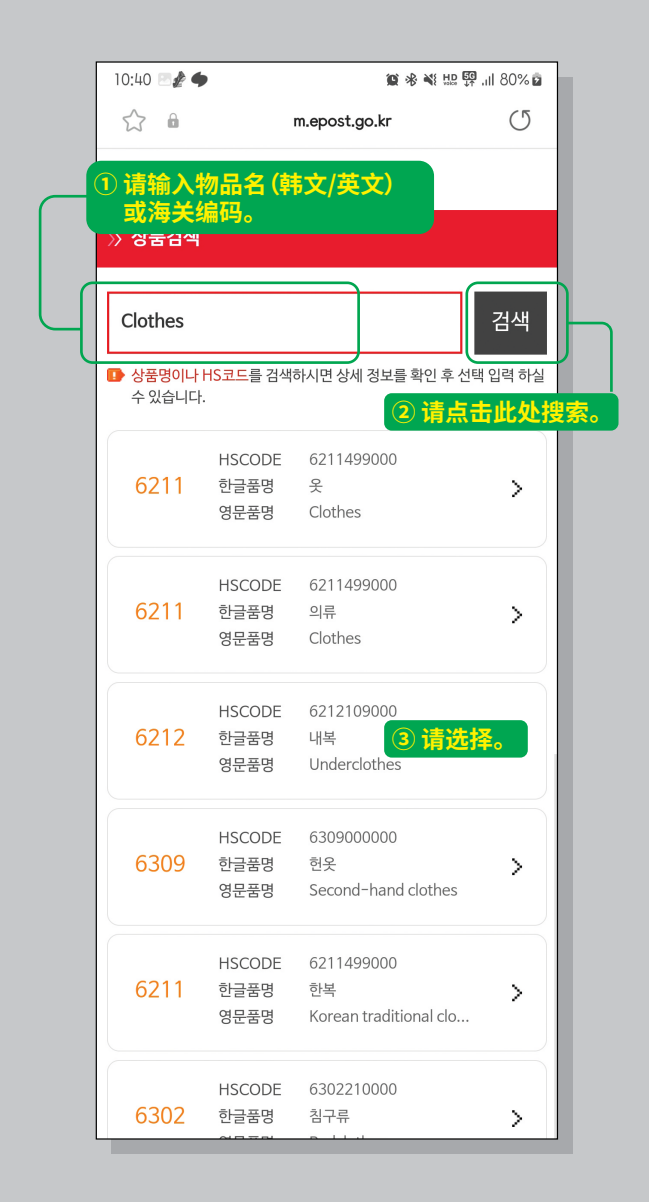

# 请输入数量、价格、净重。

| 10:29 🖪 🥻 🌩                     | 🎯 🕸 🌂 🔛 🚰 .ill 78% 💼                      |
|---------------------------------|-------------------------------------------|
| <                               | 💇 우편                                      |
| >> 국제우편스마                       | 트접수(EMS)                                  |
| ि मह<br>े - Cont                | 용품명(세관신고서)<br>ents(customs declaration) ? |
| 종류선택                            | 비서류                                       |
| 상품구분 🕜                          | 선물(Gift) ▼                                |
| HECODE                          | 상품바코드로 조회하기                               |
|                                 | 0211499000 n5곱색                           |
| 내용품명*<br>(Contents)             | X Clothes                                 |
| 개수 <b>*</b><br>(Quantity)       | 数量                                        |
| 가격(US\$) <b>*</b><br>(Value)    | 价格 환율정보                                   |
| 순중량(g) <b>*</b><br>(Net weight) | 净重                                        |
| 생산지<br>(Country of origin)      | 대한민국 <b>v</b> KR                          |
| 취소                              | 저장                                        |
| L<br>다 내용품명은 반드                 | 내용품명 작성안내(필독)<br>请点击此处保存。<br>시영문으로작성해주세요. |

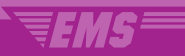

#### 18. 如果有多个物品种类,请点击添加,依次输入 各种类。

| 10:30 😋 🖻 🥻 •<br>[85123] Go<br>ARIZONA CITY AR                                                         | IZONA                             | 🏩 🕫 💐 🛄 👰 📶 77% 💼                                 |  |  |
|----------------------------------------------------------------------------------------------------|-----------------------------------|---------------------------------------------------|--|--|
| +1                                                                                                    |                                   |                                                   |  |  |
|                                                                                                    |                                   | 동일 수취인 추가                                         |  |  |
|                                                                                                    | 1,                                | /1                                                |  |  |
| <mark>내용품(세관신고서)</mark><br>Contents(customs declaration) 추가 변경 삭제                                      |                                   |                                                   |  |  |
| 상품명                                                                                                    | Clothes                           | 请点击此处添                                            |  |  |
| 상품구분                                                                                                   | 비서류/선                             | 加物品种类。                                            |  |  |
| HSCODE                                                                                                 | 62114990                          | 000                                               |  |  |
| 개수                                                                                                    | 1                                 |                                                   |  |  |
| 가격(US\$)                                                                                               | 22.8                              |                                                   |  |  |
| 순중량(g)                                                                                                 | 2000                              |                                                   |  |  |
| 생산지                                                                                                    | KR<br>1,                          | /1                                                |  |  |
| EMS/국제우편 요금조회                                                                                          | >                                 | EMS/국제우편 손해배상 안내 >                                |  |  |
| 국가별 발송조건안내                                                                                             | >                                 | 보낼 수 있는/없는 물품 >                                   |  |  |
| <ul> <li>말는 분을추기하여 복</li> <li>말는 분기다 내용품은 최</li> <li>(내용품명 4개 초과시 1</li> <li>(내용품명 4개 초과시 1</li> </ul> | 우의 수취인을 :<br>최대 20개까지<br>유체국에서 별도 | 등록할수있습니다.<br>등록가능합니다.<br>도인보이스출력)<br>-> 단환 중세비/개부 |  |  |
| $\mathbb{N}$ $\leftarrow$                                                                              | $\rightarrow$ (                   | ) C A> =                                          |  |  |
| Ш                                                                                                    | C                                 |                                                   |  |  |

#### 19. 请同意非会员预约使用条款。查询非会员使 用记录时, 需要预约编号、寄件人姓名或电话 号码、预约密码, 请务必牢记。

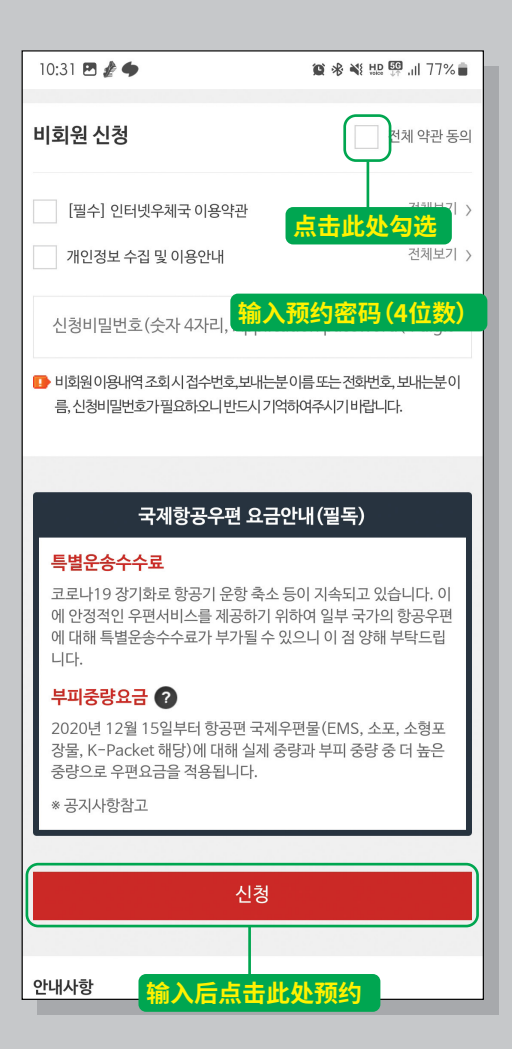

#### 20. 请将最终画面出示给办理员工,您可以截图 方便保存。

**TEMS** 

| 10:31 🖪 🥻 🌩                                                                              | 😰 🚸 💐 🛄 💯 .il 77% 💼                                                              |
|------------------------------------------------------------------------------------------|----------------------------------------------------------------------------------|
| ≡                                                                                        | 조조 우편 로그인                                                                        |
| » 국제우편스마트                                                                                | 접수(EMS) 완료                                                                       |
| 신청완료                                                                                     |                                                                                  |
| 등기번호                                                                                     | EB061761178KR                                                                    |
| 신청일자                                                                                     | 2023-11-13                                                                       |
| 보내는 분                                                                                    | KP                                                                               |
| 받는분                                                                                      | КР                                                                               |
| 접수번호                                                                                     | E2023111301662                                                                   |
| 보험취급                                                                                     | 보험없음                                                                             |
| 배송편                                                                                      | 항공편                                                                              |
| <ul> <li>국제스마트접수가완료</li> <li>마이페이지이용내역조:<br/>니다.</li> <li>우체국에방문하시여등<br/>랍니다.</li> </ul> | 되었습니다.<br>회시 <b>검수번호, 보내는 분 이름, 신청비밀번호</b> 가필요함<br>기번호 또는 보내는 분 전화번호를 제시하여 주시기 바 |
|                                                                                          | 요금조회                                                                             |
|                                                                                          | 확인                                                                               |
| Copyright                                                                                | © 2016. ePOST all rights reserved.                                               |
|                                                                                          | → 「梁                                                                             |
| $\mathbb{N} \leftarrow \mathbb{N}$                                                       | ) C A =                                                                          |